# **Brief of KDETools NSF to PST Converter**

#### Step 1:

- Download , install and run NSF to PST Converter.
- Click on the "**Open**" button to browse the Lotus Notes NSF file.
- There are two options to browse Lotus Notes/Domino NSF file(s).

**Add Single NSF File:** To select NSF file one by one. **Add Multiple NSF files:** To select folder of multiple NSF files.

| KdeTools NSF to PST Converter :- De | mo Version 3.0                                         |                   | - 🗆 ×                                 |
|-------------------------------------|--------------------------------------------------------|-------------------|---------------------------------------|
| <u>F</u> ile <u>H</u> elp           |                                                        |                   |                                       |
| Open Export                         | Office 365<br>GMail<br>Select Single or Multiple Files | Halp Rux Now      | KDETools<br>NSF to PST CONVERTER<br>× |
|                                     | KDETools<br>DATA RECOVERY                              |                   |                                       |
|                                     | 😨 Help 🚨 Support 🚯 About Us                            |                   |                                       |
|                                     | Please Select(*.nsf) files                             |                   |                                       |
|                                     | File Path                                              | File Name         | de Add File                           |
|                                     | 🐨 bookmark.nsf                                         | 5/10/2019 4:39 PM | C Add Folder                          |
|                                     | 🕆 headline.nsf                                         | 5/10/2019 4:39 PM | Add Folder                            |
|                                     | 🍿 imap5973.nsf                                         | 5/10/2019 4:37 PM | = Clear Files                         |
|                                     | 🐨 log.nsf                                              | 5/10/2019 4:37 PM |                                       |
|                                     | 🍿 names.nsf                                            | 5/10/2019 4:35 PM |                                       |
|                                     | a.nsf                                                  | 5/10/2019 5:15 PM |                                       |
| Mails                               | w testing.nsf                                          | 5/10/2019 4:35 PM |                                       |
| Contacts                            |                                                        |                   |                                       |
| Calendar                            |                                                        |                   |                                       |
| Tasks                               | Mime Message Body Convert to HTN                       | 1L Body           |                                       |
|                                     | Select Temp Locations                                  |                   |                                       |
| Notes                               | C:\Users\LENOVO\AppData\Local\Te                       | mp\KdeTools       | Browse                                |
| Journal                             |                                                        | Next 🖸 Cancel     |                                       |
|                                     | Please wait                                            |                   |                                       |

# Step 2:

• Check the complete **Display Preview** of Lotus Notes **NSF file contents** with complete details:

Messages | Attachments | Embedded Images | HTML Formatting | Attachments | Header's Details | Contacts | Calendar | Tasks | Notes | Journal

| KdeTools NSF to PST Converter :- Demo Versi                                                                                                    | on 3.0                          |                                                   |                                                                                                    |                                                                                                    |                                                                                                    | – 🗆 ×                                                                                                    |
|----------------------------------------------------------------------------------------------------|---------------------------------|---------------------------------------------------|----------------------------------------------------------------------------------------------------|----------------------------------------------------------------------------------------------------|----------------------------------------------------------------------------------------------------|----------------------------------------------------------------------------------------------------|
| <u>F</u> ile <u>H</u> elp                                                                                                    |                                 |                                                   |                                                                                                    |                                                                                                    |                                                                                                    |                                                                                                    |
| Open Export Offi                                                                                                    | <b>1</b><br>ce 365              | GMail                                             | Help                                                                                                    | Buy Now                                                                                                    | KDETools<br>NSF to PST                                                                                                    | CONVERTER                                                                                                    |
| Mail Folder                                                                                                    | U                               | From                                              |                                                                                                    | Sut                                                                                                    | oject                                                                                                    | Date                                                                                                    |
| C-Users/LENOVO/AppData/Local/IBM/N A<br>Other Folders<br>My Contacts<br>By Company<br>Predefined Folders<br>ByGroupCategony<br>RCLookup<br>CompanyAddressLookup<br>GfilineContact | From :                          |                                                   | Keth, Woods@f.comAmerican Express Busines<br>Whittemore, Mac.//O=AR<br>scott lowe-slowe@mcker<br>Northwest Airlines rmwa@<br>Swanson, Glen /O=ARV/<br Anthony Findley-anthony | ith.Woods@f.com><br>ss Travel@inveb@trande<br>VIN/OU=ARVINMERITO<br>matax.com><br>hvvemail.nwa.com><br>IN/OU=ARVINMERITOR<br>@jhtt.com> | RE: CLUTCH ACTUATOR<br>Travel invoice for CLEMENT.<br>Weither Clement Conditions Mean<br>Lee Tracy trans issues<br>WorldPerks(R) Visa(R) Annu<br>RE: RAR Form Application fo<br>RE: abs PROBLEMS<br>Date : | 5/12/2008 4:41:27 PM<br>5/13/2009 7:23:06 AM<br>5/7/2008 2:26:28 PM<br>5/15/2008 9:22:33 AM<br>5/15/2008 9:36:57 AM<br>5/15/2008 1:37:57 PM<br>5/13/2008 7:37:56 PAM |
| EmailAddresses     Gr.Nuero.LKBNOVO/AppData\Local\BM\N     Other Folders     MM Contarts     X                                                                                    | Subject :<br>To :<br>Cc :       |                                                   |                                                                                                    |                                                                                                    |                                                                                                    |                                                                                                    |
| Mails Contacts Calendar                                                                                                    | Tim<br>Correc<br>as yo<br>Labor | ct, Total cos<br>ou see on pg<br>, Freight an     | t on parts is \$ 958.41<br>2 under the A34103 a<br>d tow to the customer.                                                                                                    | ccount sale of 1706                                                                                                    | .25 and cost of 958.41                                                                                                    |                                                                                                    |
| Taska                                                                                                    | Kevin<br>Servic<br>Coml         | n Moseman<br>ce Manager<br>husker Inter<br>ha, NE | national                                                                                                    |                                                                                                    |                                                                                                    |                                                                                                    |
| Journal                                                                                                    | 402-3                           | 331-8801 x                                        | 209                                                                                                    |                                                                                                    |                                                                                                    | .:                                                                                                    |

#### Step 3:

- Click on the **Export** button from the menu bar.
- Select **Destination path**
- **Multiple File Types:** There are 20+ file conversion options for different platforms and devices.
- **PST:** → Export to Outlook PST
- **EML:** → Export to Windows Live Message
- **EMLX:** → Export to MAC EMLX Message
- **MSG:**  $\rightarrow$  Export to Outlook Message
- **HTML:** → Export Message to HTML
- **MBOX:** → Export to MBOX Format
- VCF: → Export Contact to vCard
- **ICS:** → Export Calendar to ICS
- **PDF:** → Export Message to PDF
- **NSF:** → Export to Lotus Notes
- **TGZ:**  $\rightarrow$  Export to Zimbra
- **OLM:**  $\rightarrow$  Export to MAC Outlook OLM

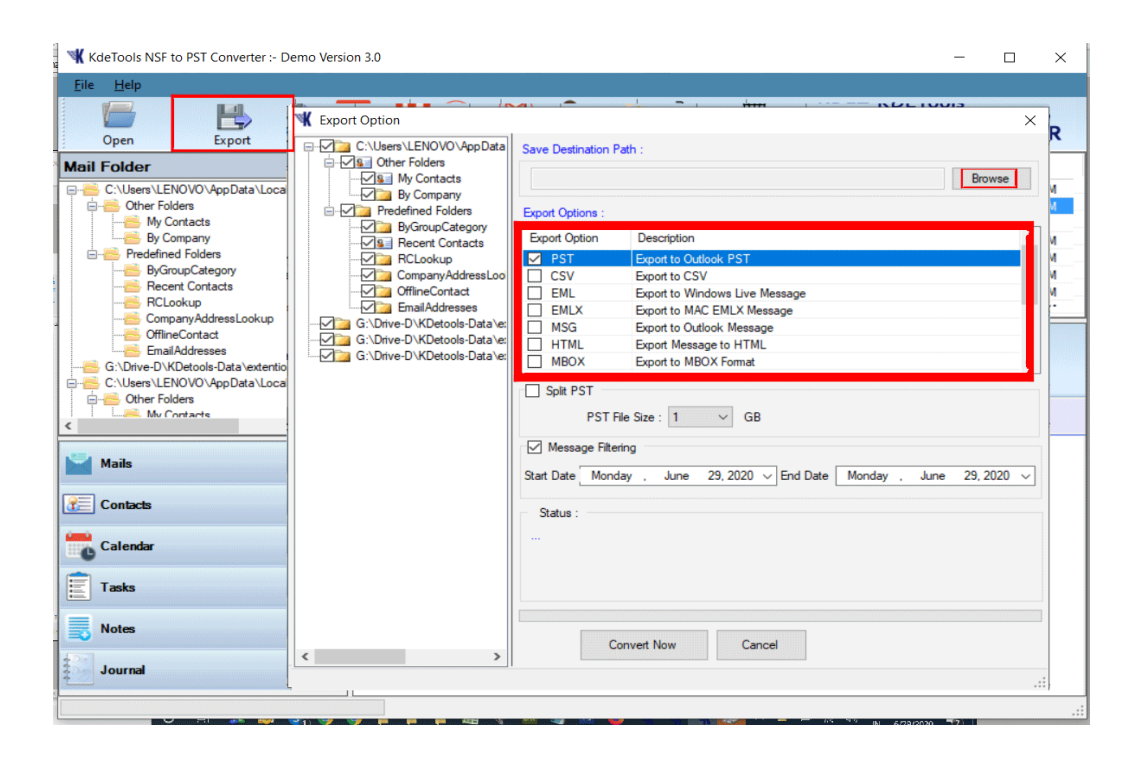

# Step 4:

- To split the Large Lotus Notes NSF file to PST by Size,
- click on the "Split PST" option and choose the required file size as per need.

| KdeTools NSF to PST Converter :- E                                                                                                    | Demo Version 3.0 | -                                                                                                    |   | ×                     |
|----------------------------------------------------------------------------------------------------|------------------|----------------------------------------------------------------------------------------------------|---|-----------------------|
| K deTools NSF to PST Converter :- E<br>File Help<br>Open Export<br>Mail Folder<br>C.Users UENOVO AppData Loca<br>My Contacts<br>By Company<br>Predefined Folders<br>By Company Address Lookup<br>Company Address Lookup<br>Contacts<br>Multis<br>Contacts<br>Contacts<br>Calendar<br>Tasks | Aemo Version 3.0 | Save Destination Path :       Brow         Export Option       Description         Export Option       Description         PST       Export to Outlook. PST         CSV       Export to Windows Live Message         EML       Export to MAC EMLX Message         MSG       Export to MC EMLX Message         HTML       Export to MAC EMLX Message         HTML       Export to MBOX Format         Split PST       PST File Size         PST File Size       GB         Message Fittering       3         Start Date       Monday         9       10         10       15         20       25 | × | ×<br>R<br>4<br>4<br>4 |
| Tasks                                                                                                    | < >>             | 20<br>25<br>Convert Now Cancel                                                                                                    |   |                       |
|                                                                                                    |                  |                                                                                                    |   | <u>:</u> ],<br>,      |

Step 5: [Optional] To export messages between two specific dates, click on the "Message Filtering" option and select date range.

| KdeTools NSF to PST Converter :- D                                                                                                    | emo Version 3.0                                                                                                    | — C                                                                                                    | × c |
|----------------------------------------------------------------------------------------------------|----------------------------------------------------------------------------------------------------|----------------------------------------------------------------------------------------------------|-----|
| <u>F</u> ile <u>H</u> elp                                                                                                    | _                                                                                                    |                                                                                                    |     |
| Open Export                                                                                                    | Export Option  C:\Users\LENOVO\AppData  C.\Users\LENOVO\AppData  C.\Us | Save Destination Path :                                                                                                    | ×R  |
| Mail Folder  Mini Folder  Other Folders  My Contacts  My Contacts  My Contacts  My Contacts  My Contacts  Recent Contacts  Recort Contacts  Company/ddressLookup  Company/ddressLookup  Company/ddress | G \Drive-D\KDetools-Data\es     G \Drive-D\KDetools-Data\es                                                                                                    | Browse       Export Option     Description       Image: Sport to Outlook PST     CSV       Image: CSV     Export to Outlook PST       Image: CSV     Export to Outlook PST       Image: CSV     Export to Outlook PST       Image: CSV     Export to MAC EMLX Message       Image: CSV     Export to MAC EMLX Message       Image: MSG     Export to Outlook Message       Image: MSG     Export to Outlook Message       Image: MSG     Export to MBOX Format       Image: Split PST     PST File Size : 1        Image: Message Filtering     Image: Mage: Mage: |     |
| Contacts Calendar Tasks Notes                                                                                                    |                                                                                                    | Status<br>Status<br>                                                                                                    |     |
| Journal                                                                                                    | < >>                                                                                                    |                                                                                                    |     |
|                                                                                                    | 1) 77 P P P 42 1                                                                                                    |                                                                                                    |     |

Step 6: Click on "Convert Now" button to start Lotus Notes/Domino NSF file

| KdeTools NSF to PST Converter :- De                    | emo Version 3.0                |                      | — c                                                         | -   | > |
|--------------------------------------------------------|--------------------------------|----------------------|-------------------------------------------------------------|-----|---|
| <u>F</u> ile <u>H</u> elp                              |                                |                      |                                                             |     |   |
|                                                        | K Export Option                | <u> </u>             |                                                             | ×   | 7 |
| Open Export                                            | C:\Users\LENOVO\AppData        | Save Destination P   | ath :                                                       |     |   |
| lail Folder                                            | My Contacts                    | D:\\KdeTools10       | 19-2019 124924 PM\ Browse                                   |     | Ŀ |
| C:\Users\LENOVO\AppData\Local     dimensional contents | By Company                     | Erred Orthogo        |                                                             |     |   |
|                                                        | ByGroupCategory                | Export Options :     | Desertation                                                 | +   |   |
| Predefined Folders                                     | Recent Contacts                | Export Option        | Expert to Outlook RST                                       |     | Ľ |
| ByGroupCategory                                        | CompanyAddressLoo              | CSV                  | Export to CSV                                               |     | N |
| RCLookup                                               |                                | EML                  | Export to Windows Live Message                              |     | М |
| CompanyAddressLookup                                   | G:\Drive-D\KDetools-Data\e:    |                      | Export to MAC EMLX Message<br>Export to Outlook Message     | - 1 | E |
| EmailAddresses                                         | G:\Drive-D\KDetools-Data\e:    | HTML                 | Export Message to HTML                                      |     |   |
| G:\Drive-D\KDetools-Data\extentio                      | G. (Drive-D (RDeloois-Data ve: | MBOX                 | Export to MBOX Format                                       | ~   |   |
| C:\Users\LENOVO\AppData\Loca                           |                                | Split PST            |                                                             |     |   |
| My Contacts                                            |                                | PST File             | Size : 5 🐨 GB                                               |     |   |
|                                                        |                                | Message Filterin     | g                                                           |     | Г |
| Mails                                                  |                                | Start Date Saturda   | y , October 19, 2019 - End Date Saturday , October 19, 2019 | Ŧ   |   |
| Contacts                                               |                                | Status :             |                                                             |     | Ŀ |
| -                                                      |                                | Extracting Folder: ( | \Root - Mailbox\IPM_SUBTREE\Sent Items )                    |     |   |
| Calendar                                               |                                |                      | _                                                           |     |   |
| Tasks                                                  |                                | Saving Messag        | ge 20/43: ( FW: [Image File] Mark,Di3010f, #130 )           |     |   |
| Notes                                                  |                                |                      |                                                             |     |   |
| Journal                                                | < >>                           | Con                  | vert Now Cancel Please wait Work in Progre                  | ss  |   |
| Ļ                                                      | ·                              |                      |                                                             |     | 1 |

# Guide - How to Migrate Lotus Notes to Office 365 directly

### Step 7:

- For Office 365 [Supported All Plan]
- Click on **Office 365** button/ option from the menu.
- You will get Office 365 option by default.

| ₩ KdeTools NSF to PST Converter :- Demo Versi                                                                                                    | on 3.0                            |                       |                                                                                                    |                                                                                                    |                                                                                                    | - 🗆 ×                                                                                                    |
|----------------------------------------------------------------------------------------------------|-----------------------------------|-----------------------|----------------------------------------------------------------------------------------------------|----------------------------------------------------------------------------------------------------|----------------------------------------------------------------------------------------------------|----------------------------------------------------------------------------------------------------|
| <u>F</u> ile <u>H</u> elp                                                                                                    |                                   |                       |                                                                                                    |                                                                                                    |                                                                                                    |                                                                                                    |
| Open Export Offi                                                                                                    | <b>1</b><br>ce 365                | Mail                  | Help                                                                                                    | Buy Now                                                                                                    | KDETools<br>NSF to P                                                                                                    | ST CONVERTER                                                                                                    |
| Mail Folder                                                                                                    | U 🖂                               | From                  |                                                                                                    |                                                                                                    | Subject                                                                                                    | Date                                                                                                    |
| C:Users\LENOVO\AppData\Local\IBM\N  Cther Folders  My Contacts  Predefined Folders  ByCompany  Recent Contacts  CompanyAddressLookup  CompanyAddressLookup  CompanyAddressLooku | • • • • • • • • • • • • • • • • • |                       | Keth Woods@f.com <ket<br>American Express Buanes<br/>Whitemore, Macscott lowe-slowe@mcken<br/>Northwest Arlines           Northwest Arlines         Arlines           Swanson, Glen         O=ARVII<br/>Anthony Findley</ket<br> | th.Woods@zf.com><br>a Travel <ainweb@tr<br>/IN/OU=ARVINMEI<br/>natr.com&gt;<br/>wwemail.nwa.com&gt;<br/>N/OU=ARVINMERI<br/>@jhtt.com&gt;</ainweb@tr<br> | RE: CLUTCH ACTUATOF<br>onde Travel invoice for CLEME<br>RITO FW: Affidavit Candidates<br>Lee Tracy trans issues<br>WorldPerks(R) Visa(R) An<br>ITOR RE: RAR Form Application<br>RE: abs PROBLEMS<br>Date :<br>Date : | 3         5/12/2008 4:41.27 PM           NT.         5/13/2008 7:23.06 AM           Me         5/7/2008 2:26:28 PM           5/15/2008 9:22:33 AM           ruu         5/15/2008 9:22:33 AM           ruu         5/15/2008 9:25:7 AM           rol         5/15/2008 9:36:57 AM           rol         5/15/2008 9:36:57 AM           rol         5/15/2008 9:36:57 AM           rol         5/15/2008 9:45:67 AM |
| G: Chive-Di/KDetols-Data \extention \gunor<br>G: Chive-Di/KDetols-Data \extention \gunor<br>C: Users\LENOVO\AppData \Local\IBM\N<br>Chief Tolders                                                                                                    | To:<br>Cc:<br>Tim<br>Correct, To  | tal cost              | on parts is \$ 958.41                                                                                                    |                                                                                                    |                                                                                                    |                                                                                                    |
| Contacts                                                                                                    | as you se                         | e on pg 2<br>ight and | 2 under the A34103 ac tow to the customer.                                                                                                    | count sale of 1                                                                                                    | 706.25 and cost of 958.41                                                                                                    |                                                                                                    |
| Calendar<br>Tasks                                                                                                    | Kevin Mo<br>Service M             | seman<br>anager       | ational                                                                                                    |                                                                                                    |                                                                                                    |                                                                                                    |
| Notes                                                                                                    | Omaha, N<br>402-331-              | E<br>8801 x2          | 09                                                                                                    |                                                                                                    |                                                                                                    |                                                                                                    |
|                                                                                                    |                                   | 6754                  |                                                                                                    |                                                                                                    |                                                                                                    |                                                                                                    |

## Step 8:

- For Office 365 [Supported All Plan]
- Enter Office 365 credentials:

User Name/ Email ID: Password:

• Now, click on "Connect to Server" button for connecting to Office 365 A/c.

| KdeTools NSF to PST Co                             | nverter :- Demo Version 3.0                                | _                                                                        | □ ×                             |
|----------------------------------------------------|------------------------------------------------------------|--------------------------------------------------------------------------|---------------------------------|
| <u>F</u> ile <u>H</u> elp                          |                                                            |                                                                          |                                 |
| Open Ex                                            | sport Office 365 GMa                                       | Help Buy Now KDETools<br>NSF to PST CONVE                                | RTER                            |
| Mail Folder                                        | ¥ Office 365 & Exchange Server Saving C                    | Options X                                                                |                                 |
| C:\Users\LENOVO\Ap                                 |                                                            | Office 365   Your complete office in the cloud.                          | 41:27 PM<br>23:05 AM<br>6:28 PM |
| By Company     Predefined Folders     ByGroupCateg | Choose Folder Tree For Saving  C:\Users\LENOVO\AppData\Loc | Login Status : Connected                                                 | 22:33 AM<br>36:57 AM            |
| Recent Contac                                      | By Contacts<br>By Company<br>Predefined Folders            | Office 365 Account     Office 365 Account     Office 365 Account         | 45:06 AM                        |
| G:) Drive D) KDetoole                              | ByGroupCategory                                            | Domain Name/IP :                                                         |                                 |
| C:\Users\LENOVO\Ap                                 | CompanyAddressLookup                                       | Exchange Version Exchange2013  User Name / Email ID : admin@kdetools.com |                                 |
| K My Contacts                                      | G:\Drive-D\KDetools-Data\extenti                           | Password :                                                               |                                 |
| Mails                                              | G:\Drive-D\KDetools-Data\extenti                           | Connect & Import Now Cancel                                              |                                 |
| Contacts                                           |                                                            | Step 3: Start Import Items Processing                                    |                                 |
| Calendar                                           |                                                            |                                                                          |                                 |
| Tasks                                              |                                                            |                                                                          |                                 |
| Notes                                              |                                                            | Cancel                                                                   |                                 |
| Journal                                            | < >>                                                       |                                                                          |                                 |
|                                                    |                                                            |                                                                          |                                 |

# Guide - How to <u>Migrate Lotus Notes to Exchange</u> <u>Server</u> directly

#### Step 9:

- For Exchange Server: Click on "Office 365" button from menu.
- Enter Exchange Server credentials:

Domain Name/IP: Exchange Version: User Name/ Email ID: Password:

• Now, click on "**Connect to Server**" button for connecting to Exchange Server live A/c.

| Elie       Help       Help       KDETools<br>NSF to PST CONVERTER         Mail       Formation of the state state                                                                                                    |
|----------------------------------------------------------------------------------------------------|
| Open       Export       Office 365       Small       Predime       Small       Small       Predime       Small       Small       Predime       Small       Small       Small       Predime       Small       Small       Small       Predime       Small       Small       Small       Predime       Small       Small       Small       Predime       Small       Small       Predime       Small       Small <th< td=""></th<>                                                                                                    |
| Mail       Office 365 & Exchange Server Saving Options       ×         C:\Users\LENOVO\App<br>By Company<br>By Company<br>Concest Folders       C:\Users\LENOVO\App<br>By Company<br>By Company<br>CompanyAddress       Concest Folders       Your complete office<br>in the cloud.       1:27 PM         C:\Users\LENOVO\App<br>By Company<br>By Company<br>CompanyAddress       Concest Folders       Login Status:       Connected         By GroupCatego<br>CompanyAddress       My Contacts<br>By GroupCatego<br>CompanyAddress       By GroupCatego<br>CompanyAddressLookup<br>CompanyAddress       CompanyAddressLookup<br>CompanyAddressLookup<br>CompanyAddressLookup<br>CompanyAddressLookup<br>CompanyAddress       CompanyAddressLookup<br>CompanyAddressLookup<br>CompanyAddressLookup<br>CompanyAddressLookup<br>CompanyAddressLookup<br>CompanyAddressLookup<br>CompanyAddressLookup<br>Connect & Import Now       Cancel       Step 1: Login to Office 365 nccount<br>Connect & Import Now       Cancel                                                                                                    |
| C.\Users\LENOVO\App<br>W.Contacts<br>By Company<br>Choose Folder Tree For Saving<br>Choose Folder Tree For Saving<br>Choose Folder Tree For Saving<br>C.\users\LENOVO\App<br>By Company<br>C.\Users\LENOVO\App<br>C.\Users\LENOVO\App<br>C.\Use |
| Contacts Calendar Step 3: Start Import Items Processing                                                                                                    |
| Step 3: Start Import Items Processing                                                                                                    |
|                                                                                                    |
| Tasks                                                                                                    |
| Notes                                                                                                    |
| Journal <                                                                                                    |

# Guide - How to Migrate Lotus Notes to Gmail directly

# Step 10:

o Click on "Gmail" Button to Enter the Login Details

#### • Personal Gmail Account

imap.gmail.com: Email ID: Password:

993: Auto:

#### • Corporate Office Account:

smtp.yourdomain.com Corporate ID: Password: Port: 465 (SSL required) or 587 (TLS required): Auto:

• Now, click on "**Connect to Server**" button for connecting to Gmail Account

| KdeTools NSF to PST Conv                                                                                                    | erter :- Demo Version 3.0                                                                                                    | - 0                                                                                                    | ×                                                           |
|----------------------------------------------------------------------------------------------------|----------------------------------------------------------------------------------------------------|----------------------------------------------------------------------------------------------------|-------------------------------------------------------------|
| <u>F</u> ile <u>H</u> elp                                                                                                    |                                                                                                    |                                                                                                    |                                                             |
| Open Expo                                                                                                    | ort Office 365 GMa                                                                                                    | Image: Market Burg Now         KDETools           Burg Now         NSF to PST CONVER                                                                                                    | TER                                                         |
| Mail Folder                                                                                                    | Office 365 & Exchange Server Saving                                                                                                    | Options X                                                                                                    |                                                             |
| C:Users\LENOVOV¢<br>Other Folders<br>Wy Contacts<br>Predefined Folders<br>Recent Contac<br>CompanyAddre<br>Other Folders<br>EmailAdresse<br>G:Drive-DvKDetools1<br>C:Users\LENOVOV¢<br>My Contacts<br>My Contacts | Choose Folder Tree For Saving C. Users U.E.NOVO \AppData \Loc G. My Contacts G. My Contacts G. By GroupCategory G. Recent Contacts G. Drive-D\KDetools-Data \extention G. Drive-D\KDetools-Data \extention G. Dri | Office 365       Your complete office in the cloud.       41         Login Status :       Connected       22         Step 1:       Login to Office 365 or Exchange Server Account       36         Office 365 Account       O Exchange Server       37         Domain Name/IP :       Exchange Version       Exchange 2013         User Name / Email ID :       admin@kdetools.com       9         Password :       ••••••••••••       Connect & Import Now | 27 PM<br>05 AM<br>18 PM<br>33 AM<br>57 PM<br>06 AM<br>00 00 |
| Contacts                                                                                                    |                                                                                                    |                                                                                                    |                                                             |
| Calendar                                                                                                    |                                                                                                    | Step 3: Start Import Items Processing                                                                                                    |                                                             |
| Journal                                                                                                    | >                                                                                                    | Cancel                                                                                                    |                                                             |
|                                                                                                    |                                                                                                    |                                                                                                    | .::                                                         |

To Configure Gmail Account in Outlook https://www.kdetools.com/support/mail-settings.html

# Thank you